# Upgrading software on the devireg<sup>™</sup> 850 II

## 1. Download from devi.com//download//devicom....

- a. the latest configurator program (a .NET application)
- b. the latest DFU-files folder

## 2. Installation

- a. Download and install .NET from Microsoft if it is not already installed.
- b. Then install the configurator program

## 3. Connecting the d850 and the laptop

- a. Shut the power off on your d850 and your laptop
- b. First connect the configurator cable to the d850 and then to the laptop
- c. Turn on both the d850 and the laptop

## 4. Using the configurator program

- a. Press "Open" to make sure the d850 is detected
  - i. If not change the com-port: press "Settings"...
- b. Then press "Firmware"
- c. Under "Select file": choose the DFU-file recommend by the configurator and press "Update"